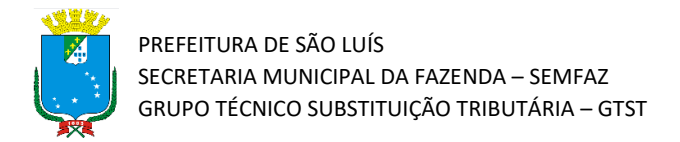

## Tutorial de Escrituração de Notas Fiscais de Serviços Tomados

Atualizado em 02/02/2022

## Introdução

Olá!! Este material tem o objetivo de apresentar o procedimento para que o Tomador Estabelecido em São Luís escriture as notas fiscais dos serviços (NFSe) tomados de Empresas não estabelecidas em São Luís. Vamos lá!!

**Atenção!** Este tutorial foi elaborado utilizando o Sistema Tributário Municipal em ambiente de simulação, e por isso qualquer informação fiscal de contribuintes que apareça nos exemplos são fictícias.

## Passo a Passo

 Acesse o portal do Sistema Tributário Municipal (STM). Para isso entre na página da Secretaria da Fazenda Municipal (https://www.semfaz.saoluis.ma.gov.br/) e procure pelo link para o STM.

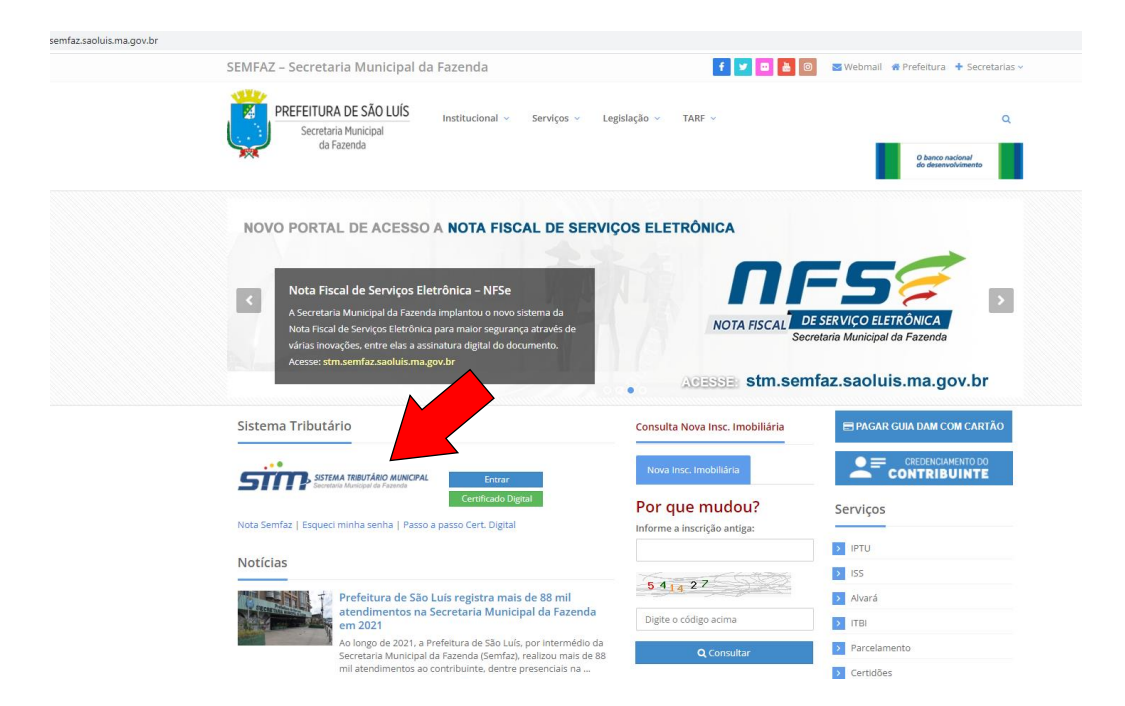

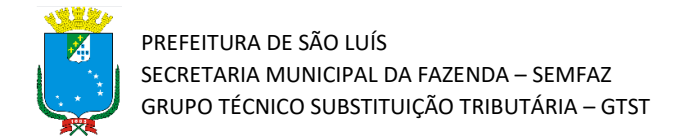

2) Acesse o link para o portal do STM e preencha com seu login e senha.

| PEFFITURA DE SÃO LUIS<br>Sondaria Manicipal<br>de l'aendo |                                                                 | Não contem acesso? 🕼 Solicitar Ser |
|-----------------------------------------------------------|-----------------------------------------------------------------|------------------------------------|
|                                                           | SISTEMA TRIBUTÁRIO MUNICIPAL<br>Secretaria Municipal da Fazenda |                                    |
|                                                           | Acesso Restrito                                                 |                                    |
|                                                           | Esqued minha senha Entrar                                       |                                    |
|                                                           | Acesso com Certificado Digital                                  |                                    |

3) Após a realização do Login, clique no botão "Escrituração de Serviços Tomados"

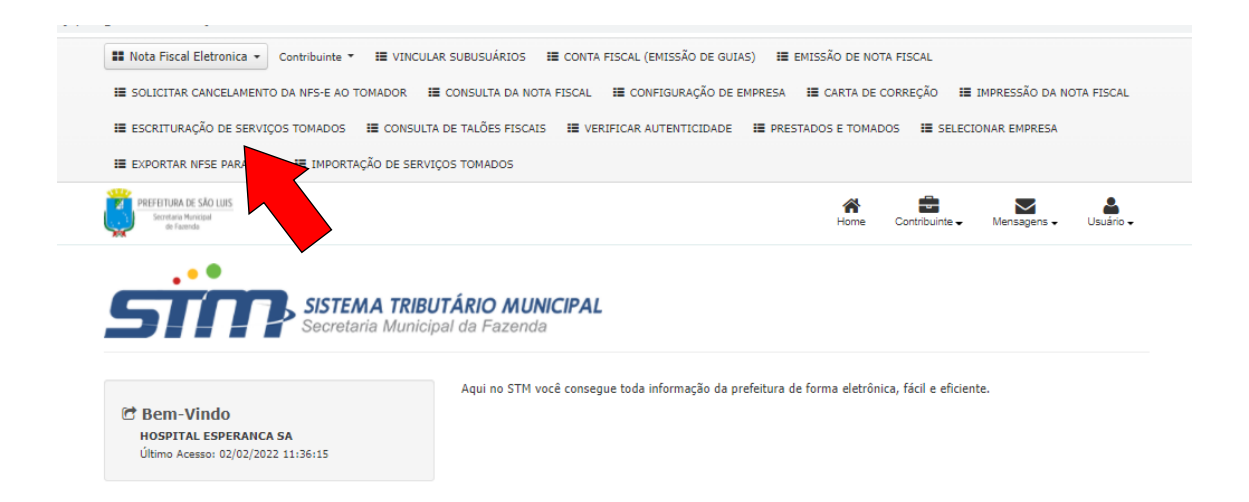

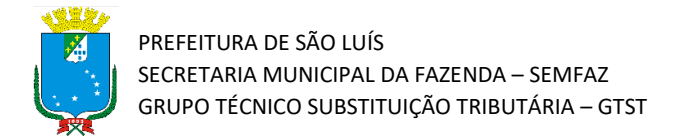

4) Abrirá uma tela de Escrituração de Serviços Tomados. Clique no botão verde "Escriturar Nova Nota".

| III Nota Fiscal Eletronica 🔹 Contribuinte 👻                  | I VINCULAR SUBUSUÁRIO:          | 5 🔠 CONTA FISCAL (EMIS        | SÃO DE G                             | UIAS) 📰 EMIS        | 55ÃO DE NOT     | A FISCAL         |                 |               |                      |       |
|--------------------------------------------------------------|---------------------------------|-------------------------------|--------------------------------------|---------------------|-----------------|------------------|-----------------|---------------|----------------------|-------|
| E SOLICITAR CANCELAMENTO DA NFS-E AO T                       | OMADOR 🔠 CONSULTA DA            | NOTA FISCAL 🔠 CONFIGU         | URAÇÃO D                             | E EMPRESA           | CARTA DE C      | ORREÇÃO          | I IMPRESSÃO DA  | NOTA FISC     | AL                   |       |
| I ESCRITURAÇÃO DE SERVIÇOS TOMADOS                           | I CONSULTA DE TALÕES FIS        | CAIS 🔠 VERIFICAR AUTE         | NTICIDAD                             | E 📰 PRESTAD         | OS E TOMAD      | os 🔳 se          | LECIONAR EMPRES | A             |                      |       |
| I≣ EXPORTAR NFSE PARA XML II IMPORTA                         | ÇÃO DE SERVIÇOS TOMADOS         |                               |                                      |                     |                 |                  |                 |               |                      |       |
| PREFEITURA DE SÃO LUIS<br>Secretaria Manistrat<br>de Facenda |                                 |                               |                                      |                     | A Home          | Contribuinte     | Mensagens -     | <b>U</b> suár | )<br>io <del>-</del> |       |
| Escrituração de Serviços T                                   | omados                          |                               |                                      |                     |                 |                  |                 |               |                      |       |
|                                                              | ≡ Consultar Notas               | Escrituradas                  |                                      |                     |                 |                  |                 |               |                      |       |
| 😡 Ajuda                                                      | CPF/CNPJ:* Inscrição Municipal: |                               |                                      | Razão Social:       |                 |                  |                 |               |                      |       |
|                                                              | 02.284.062/0011-70              | 98239200                      |                                      | HOSPITAL ES         |                 |                  |                 |               |                      |       |
|                                                              | Num. da Nota:                   | Data de Emissão:              | Data de Emissão: CPF/CNPJ Prestador: |                     | dor:            | Notas Retidas:   |                 |               |                      |       |
|                                                              |                                 |                               |                                      |                     |                 |                  |                 |               |                      |       |
|                                                              |                                 |                               |                                      |                     |                 | Período          | de Competência  |               |                      |       |
|                                                              |                                 |                               |                                      |                     |                 |                  |                 |               |                      |       |
|                                                              | Período de Competência          |                               |                                      |                     |                 |                  | _               |               |                      |       |
|                                                              | Final:                          |                               |                                      |                     |                 |                  |                 |               |                      |       |
|                                                              | _/                              |                               |                                      |                     |                 |                  |                 |               |                      |       |
|                                                              |                                 |                               |                                      |                     |                 | <u> </u>         | Consulta C      | r 🗎 🗄 Lin     | ipar                 |       |
|                                                              | + Escriturar Nova Nota          |                               |                                      |                     |                 |                  |                 | lota          |                      |       |
|                                                              | Número<br>NF Data CPF           | Valor<br>/CNPJ Prestador Nota | Valor<br>Servi                       | valor<br>ço Redução | Aliquota<br>(%) | Valor<br>Imposto | Recolhimento    | Numero<br>CNR | Status               | Ações |
|                                                              |                                 |                               |                                      |                     |                 |                  |                 |               |                      |       |
|                                                              |                                 |                               |                                      |                     |                 |                  | «« «            | >             | **                   |       |
|                                                              | 4 Voltar                        |                               |                                      |                     |                 |                  |                 |               |                      |       |
|                                                              | < volcar                        |                               |                                      |                     |                 |                  |                 |               |                      |       |

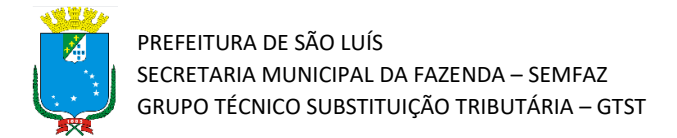

5) A seguir abrirá a tela abaixo. Inserir o mês e ano no qual o serviço foi prestado e clique em "Salvar".

|                                                             | -                            |                               |                               |                         |            |  |  |  |
|-------------------------------------------------------------|------------------------------|-------------------------------|-------------------------------|-------------------------|------------|--|--|--|
| III Nota Fiscal Eletronica 👻 Contribuinte                   | ▼ III VINCULAR SUBUSUÁRIOS   | I≣ CONTA FISCAL (EMISSÃO DE   | GUIAS) 🔠 EMISSÃO DE NOTA FIS  | CAL                     |            |  |  |  |
| I SOLICITAR CANCELAMENTO DA NFS-E A                         | D TOMADOR 🛛 🔠 CONSULTA DA NO | DTA FISCAL 🛛 🔠 CONFIGURAÇÃO   | DE EMPRESA 🛛 📰 CARTA DE CORRE | IÇÃO 📰 IMPRESSÃO DA NO  | OTA FISCAL |  |  |  |
| I ESCRITURAÇÃO DE SERVIÇOS TOMADOS                          | E CONSULTA DE TALÕES FISCA   | IS I VERIFICAR AUTENTICIDA    | DE 📰 PRESTADOS E TOMADOS      | E SELECIONAR EMPRESA    |            |  |  |  |
| III EXPORTAR NFSE PARA XML III IMPOP                        | ₹TAÇÃO DE SERVIÇOS TOMADOS   |                               |                               |                         |            |  |  |  |
| PREFEITURA DE SÃO LUIS<br>Secretara Municipal<br>de Facenda |                              |                               | Home Con                      | tribuinte • Mensagens • | Usuário 🗸  |  |  |  |
| Escrituração de Serviços Tomados                            |                              |                               |                               |                         |            |  |  |  |
|                                                             |                              |                               |                               |                         |            |  |  |  |
| 0.1111                                                      | 🛔 Dados do Tomado            | r                             |                               |                         |            |  |  |  |
| Ø Ajuda                                                     | CPF/CNPJ:*                   | Inscrição Municipal:          | Razão Social:                 |                         |            |  |  |  |
|                                                             | 02.284.062/0011-70           | 98239200                      | HOSPITAL ESPERANCA SA         |                         |            |  |  |  |
| 🗎 Competência de Lançamento                                 |                              |                               |                               |                         |            |  |  |  |
| Mês de competência:*                                        |                              |                               |                               |                         |            |  |  |  |
|                                                             | _/m                          | m/aaaa 💛 Ausência de Moviment | D                             |                         |            |  |  |  |
|                                                             | ← Voltar                     |                               |                               |                         | → Salvar   |  |  |  |

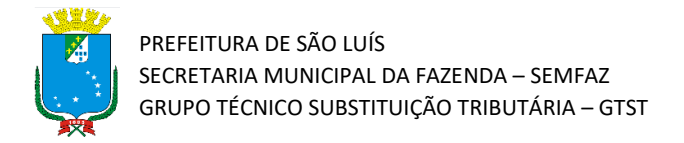

6) Após aparecerá a tela abaixo. Nela, insira os dados do prestador do serviço e as informações do documento NFSe a ser escriturada e clique em "Salvar". No caso, vamos considerar que o Tomador seja estabelecido em São Luís e esteja tomando um serviço de uma empresa estabelecida em Belém do Pará.

|         | 🛔 Dados do Tomac                                     | 🛔 Dados do Tomador                    |                              |                               |                      |                       |                 |  |  |
|---------|------------------------------------------------------|---------------------------------------|------------------------------|-------------------------------|----------------------|-----------------------|-----------------|--|--|
| Ø Ajuda | CPF/CNPJ:*                                           | Inscrição Munio                       | cipal:                       | Razão Social:                 |                      |                       |                 |  |  |
|         | 02.284.062/0011-70                                   | 98239200                              |                              | HOSPITAL E                    | SPERANCA S           | Ą                     |                 |  |  |
|         | 🛗 Competência de                                     | e Lançamento                          |                              |                               |                      |                       |                 |  |  |
|         | Mês de competência:*                                 |                                       |                              |                               |                      |                       |                 |  |  |
|         | 01/2022                                              | mm/aaaa                               |                              |                               |                      |                       |                 |  |  |
|         | Prestador do Se                                      | rviço                                 |                              |                               |                      |                       |                 |  |  |
| _       | Marque abaixo caso o presta                          | dor seia do Exterior                  |                              |                               |                      |                       |                 |  |  |
|         |                                                      |                                       |                              |                               |                      |                       |                 |  |  |
|         | Empresa Cadastrada no MEI                            | ?                                     |                              |                               |                      |                       |                 |  |  |
|         | CPF/CNPJ:*                                           |                                       | Inscrição Muni               | cipal:                        | Razão Social:        |                       |                 |  |  |
|         | 10828347000180                                       | QÊ                                    | 98246734                     |                               | BORGES R             | ADIOLOGISTAS S/S LTD  | A               |  |  |
|         | Endereço:                                            |                                       |                              |                               |                      |                       |                 |  |  |
|         | TV RUI BARBOSA 897 S                                 | ALA 03                                |                              |                               |                      |                       |                 |  |  |
|         | Bairro:                                              |                                       | Cep:                         |                               | Fone:                |                       |                 |  |  |
|         | REDUTO                                               |                                       | 88053280                     |                               | ( )                  | -                     |                 |  |  |
|         | Email:                                               |                                       | UF:                          |                               | Município:           |                       |                 |  |  |
|         |                                                      |                                       | PA                           | ~                             | BELEM                |                       | ~               |  |  |
|         | Marque abaixo caso o Presta<br>☑<br>■ Informações do | Documento (                           | de Escritura                 |                               |                      |                       |                 |  |  |
|         | MA V                                                 | SAO LUIS                              | sçao.                        |                               |                      |                       |                 |  |  |
|         | Service:*                                            |                                       |                              |                               |                      |                       |                 |  |  |
|         | 0402 - ANALISES CLINI                                | CAS. PATOLOGIA.                       | ELETRICIDADE                 | MEDICA, RADI                  | OTERAPIA. QL         | JIMIOTERAPIA, ULTRA-S | SONOGRAFIA, F N |  |  |
|         | Descrição do Servico Selecio                         | nado:                                 |                              |                               |                      |                       |                 |  |  |
|         | 0402 - ANALISES CLINIC<br>RESSONANCIA MAGNE          | CAS, PATOLOGIA, E<br>TICA, RADIOLOGIA | ELETRICIDADE<br>A, TOMOGRAFI | MEDICA, RADIO<br>A E CONGENER | OTERAPIA, QU<br>RES. | IMIOTERAPIA, ULTRA-S  | ONOGRAFIA,      |  |  |
|         | Dia:*                                                | Documento:*                           |                              | Série:                        |                      | Operação:*            |                 |  |  |
|         | 02 01/2022                                           | A - NFe de S                          | Serviços 🗸                   |                               |                      | A - Sem Dedução       |                 |  |  |
|         | Número da NF:*                                       | Valor da NE:*                         |                              | Valor dos Servi               | cos:*                | Alíquota (%):*        |                 |  |  |
|         | 5485657                                              |                                       | 10.000,00                    |                               | 8.000,00             |                       | 5,00            |  |  |
|         | Percentual de Desconto:                              | Imposto Substi                        | ituído:                      | Numero da C                   | NR:                  |                       |                 |  |  |
|         | ~                                                    |                                       | 400.00                       |                               |                      | <b>7</b>              |                 |  |  |

**Dica!!** Caso o prestador tenha uma Certidão de Não Retenção - CNR vigente, aparecerá o campo "Número da CNR", para que seja inserida a informação. Este campo só estará disponível se houver uma CNR vigente, emitida pela Secretaria da Fazenda Municipal de São Luís, a pedido do prestador. As informações de tomador, prestador e item de serviço precisam ser compatíveis com as informações do documento escriturado. Caso não haja um CNR vigente para o serviço escriturado, o campo não aparecerá, e a nota escriturada irá gerar débito de ISSQN para o Tomador do Serviço por força da relação de substituição tributária prevista na legislação.

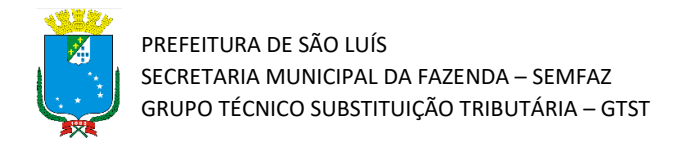

7) Por fim, será apresentada uma tela avisando que a escrituração foi efetuada com sucesso. Para verificar se a NFSe foi devidamente escriturada, basta consultar as notas fiscais tomadas escrituradas no Sistema Tributário Municipal.

| PREFEITURA DE SÃO LUIS<br>Serretaria Municipal<br>de Fazenda |                                                   | A Home |
|--------------------------------------------------------------|---------------------------------------------------|--------|
| Operação realizad                                            | a com sucesso                                     |        |
|                                                              | ✓ Sucesso<br>Escrituração cadastrada com sucesso! |        |
|                                                              | ✓ Voltar                                          |        |